# mLegitymacja - instrukcja dla studentów

# Czym jest mLegitymacja studencka?

To legitymacja na urządzeniu mobilnym, która jest pełnoprawnym odpowiednikiem plastikowej Elektronicznej Legitymacji Studenckiej (ELS). Pokazując ją na ekranie smartfona, potwierdzisz, że jesteś studentem, skorzystasz z ulg i zwolnień. Nie oznacza to jednak, że znika obowiązek posiadania tradycyjnego dokumentu, gdyż mLegitymacja może być wydana jedynie na podstawie ważnej plastikowej legitymacji ELS. mLegitymacja pełni funkcję uzupełniającą i jest usługą oferowaną w ramach bezpłatnej rządowej aplikacji mobilnej mObywatel, dostarczanej przez Ministerstwo Cyfryzacji. Szczegóły na: https://www.gov.pl/web/mobywatel/mlegitymacja-studencka

Aby móc korzystać z mLegitymacji Studenckiej, potrzebne są:

- ważna plastikowa legitymacja studencka (ELS)
- numer PESEL
- aplikacja mObywatel
- mLegitymacja jest wydawana z taką samą datą ważności, co jej plastikowy odpowiednik
- mLegitymacja straci również ważność, gdy:
  - unieważnisz ją w WU (Wirtualnej Uczelni),
  - zakończysz studia,
  - zostaniesz skreślony z listy studentów,
  - stracisz status studenta,
  - zostanie anulowana legitymacja plastikowa.

## Kto może otrzymać mLegitymację?

mLegitymację może zamówić student, który spełnia łącznie wszystkie poniższe kryteria:

- ma aktywny status studenta;
- ma numer PESEL;
- ma numer albumu;
- ma zdjęcie na portalu studenta;
- ma Elektroniczną Legitymację Studencką (plastikową ELS);
- (plastikowa) ELS została przedłużona przez pracownika dziekanatu na bieżący semestr;
- dane osobowe studenta nie zmieniły się od czasu wydania ELS.

# Co zrobić, aby otrzymać mLegitymację?

- zalogować się na konto w Wirtualnej Uczelni.
- wejść w zakładkę Student -> mLegitymacja -> Zleć wydanie

### mLegitymacja

### Informacja o procesie wydawania i ważności mLegitymacji

Pobierz aplikację mObywatel i aktywuj w niej mLegitymację poprzez kod QR oraz kod aktywacyjny widoczny na tej stronie. Jeśli kod QR i kod aktywacyjny nie są widoczne lub utraciły ważność, należy zlecić akcję w celu ponownego wydania.

| Twoja mLegitymacja                       | Akcje                                                                                            |
|------------------------------------------|--------------------------------------------------------------------------------------------------|
| Data wydania w dziekanacie<br>03.10.2023 | Zlecenie wydania dla mLegitymacji albo unieważnienia dla mLegitymacji<br>Złeć wydanie Unieważnij |
| Data ważności mLegitymacji<br>31.03.2025 | Pobierz aplikację mObywatel<br>Google Play Consultant en the<br>App Store                        |

Kod QR

| kod QR                            |  |
|-----------------------------------|--|
| Hasto<br>123xyz (kod aktywacyjny) |  |
| Data ważności kodu QR i hasła     |  |
| U2.U1.2U25                        |  |
| 03.10.2023                        |  |
| Data ważności mLegitymacji        |  |
| 31.03.2025                        |  |

## Instrukcja aktywacji mLegitymacji studenckiej w aplikacji mObywatel

- należy pobrać i zainstalować na telefonie aplikację mObywatel.
- przechodzimy do zakładki Dokumenty -> Dodaj dokument -> Legitymacja studencka -> Dalej, a następnie skanujemy wyświetlony w Wirtualnej Uczelni kod QR i wprowadzamy widoczne w WU hasło (kod aktywacyjny).

mLegitymacja powinna być od tej pory aktywna i widoczna w aplikacji mObywatel.